# 貳、下載 Facebook 使用者相關資料與登入、登出

## IP 紀錄:

步驟一:登入網站 https://www.facebook.com/

步驟二:點選「首頁->帳號設定」

| ebook 加速 · · · · · · · · · · · · · · · · · · | 9    | Q  |     | 廣告                      | 尋找朋友 首頁 子<br>設定 〇 |
|----------------------------------------------|------|----|-----|-------------------------|-------------------|
| + 新增大頭貼照                                     |      |    |     | <b>隠私記</b><br>登出<br>使用記 | 設定<br>            |
|                                              |      |    | 更新  | 資料 活動紀錄 * *             | 骨助 ₩<br>如何能識粉絲專   |
| ■新增你的學歷<br>■ 輸入你現居城市                         |      |    | ¥.4 | - A                     |                   |
| 關於                                           | 朋友 1 | 相片 | 地圖  | 說讚的内容 2                 | 男人沒錄沒關係           |

| facebook 💵 🕫 🔿                                                                                                    | 搜尋人、地標和事物   | Q           | ■ ■ ■ ■ ■ ■ 載用友 首頁 ▼ |
|----------------------------------------------------------------------------------------------------|-------------|-------------|----------------------|
| <b>◇ 一般</b><br>≝ 帳號保安                                                                                                    | 一般的帳號設定     |             |                      |
| <ul> <li>→ 通知</li> <li>→ 通知者</li> <li>&gt;&gt;&gt;&gt;&gt;&gt;&gt;&gt;&gt;&gt;&gt;&gt;&gt;&gt;&gt;&gt;&gt;&gt;&gt;&gt;&gt;&gt;&gt;&gt;&gt;&gt;&gt;&gt;&gt;&gt;&gt;&gt;</li></ul> | 姓名          |             | 編輯                   |
|                                                                                                    | 短網址         |             | 編輯                   |
|                                                                                                    | 電郵地址        |             | 編輯                   |
|                                                                                                    | 密碼          | 於 28 分鐘前更新  | 編輯                   |
|                                                                                                    | 網絡          | 未隸屬任何人際網絡。  | 編輯                   |
|                                                                                                    | 語言          | 中文(台灣)      | 編輯                   |
|                                                                                                    | 下載一份你的 Face | ebook 資料副本。 |                      |

|                                                   | 的資料副本。                   |         | (n) |
|---------------------------------------------------|--------------------------|---------|-----|
| 這是你在 Facebook 上共享的個人資料備份。<br>輸入密碼以確認帳號。了解更多有關下載你的 | 為了保護你的個人資料,我們將<br>S訊息副本。 | P會要求你重新 | Ļ   |
| 再輪入密碼                                             |                          |         |     |
| 你的資料檔案已經準備好,<br>輸入密碼 :                            | 可以下载了。                   |         |     |
|                                                   | 题标                       | ŧ       |     |

#### 步驟四:點選「你也可以下載擴大存檔以查看你的帳號紀錄」

#### 步驟五:輸入密碼「下載擴大存檔」

| facebook 点 图 图 搜尋人、地標和事物                                                                                                    | ٩                                                 | 👖 Tse Zito 尋找朋友 首頁 🔹 |
|----------------------------------------------------------------------------------------------------|---------------------------------------------------|----------------------|
| 下載擴大存檔         這是你在 Facebook 上共享的個人資料備份。為         輸入密碼以確認帳號。了解更多有關下載你的訊以         「再輸入密碼」         你的資料檔案已經準備好,可以         輸入密碼:         注意:保護好你的個資檔案         你的 Facebook 檔案包含了種敏感的資訊,例如         料。在你儲存或寄送你的檔案前,請切記述語點。 | 了保護你的個人資料,我們將會要求你重新<br>副副本。<br>下載了.<br>下載了.<br>您搞 |                      |

#### 步驟六:「下載檔案」

| JOOK A C                        | 搜尋人、地標和爭物                                                         |                                        | Ise Zito 尋找朋友 T |
|---------------------------------|-------------------------------------------------------------------|----------------------------------------|-----------------|
| 下載                              | 擴大存檔                                                              |                                        |                 |
| 這是你在<br>輸入密碼。                   | Facebook上共享的個人資料借份。為了<br>以確認帳號。了鮮更多有關下載你的訊息                       | 保護你的個人資料,我們將會要求<br>副本。                 | 你重新             |
| <b>注意:保</b><br>你的 Face<br>料。在你们 | 建好你的個資檔案<br>該好你的個資檔案<br>book 檔案包含了種敏感的資訊,例如約<br>諸存或寄送你的檔案前,諸切記這點。 | ************************************** | 经资              |

## 步驟七:「將檔案解壓縮」

| 🚹 facebook-ise zito zio                                        |        |
|----------------------------------------------------------------|--------|
| 檔案·EP 編輯·EP 檢視·(Y) 我的最愛(A) 工具(I) 說明·EP                         | 2      |
| ③ 上一頁 ・ ⑤ ・ 🏂 🔎 搜尋 🍋 資料夾 🕼 🎲 🗙 🍤 🛄 -                           |        |
| 網址 [] C. Documents and Settings'admin'兵面'tacebook-tse zito zip | 🛛 芛 移至 |
| 名稱 ▲ 類型 封裝… 有… 大小 壓… 日期                                        |        |
| ☐ayi_10000275861 檔案資料夾 0 KB 0 KB 0 % 2012/9/7 上午 09:09         |        |
|                                                                |        |
|                                                                |        |
|                                                                |        |

## 步驟八:點選「index.html」

| 🖕 dyi_100002758615640                                           |      |                       |                         |
|-----------------------------------------------------------------|------|-----------------------|-------------------------|
| 檔案 (P) 編輯 (E) 檢視 (Y) 我的最愛 (A) 工具 (T) 說明 (H)                     |      |                       | 27                      |
| ③ 上-頁 · ③ · 参 🔎 搜尋 🍋 資料夾 🎼 🍞 🗙 🍤 🖽 ·                            |      |                       |                         |
| 網址 (D) 🛅 C: Documents and Settings/admin/桌面/dyi_100002758615640 |      |                       | 💟 芛 移至                  |
| 名稱 🔺                                                            | 大小   | 類型                    | 修改日期                    |
| html                                                            | 1 40 | 檔案資料夾<br>NTML 立件      | 2012/9/10上<br>2012/07 上 |
|                                                                 | TKD  | n imp XI <del>1</del> | 2012/9/1 1              |

#### 步驟九:帳號使用者相關資料列表

|             | Last IP Usa               | ige                        |                  |
|-------------|---------------------------|----------------------------|------------------|
|             | IP                        | 時間                         | 網站               |
| 帳號狀號態更改     | 240 60 452 47             |                            |                  |
| 有效的連網       | 210.09.103.17             | 今天 7.10                    | www.lacebook.com |
|             | 210.09.155.17             | 今天 2.37<br>2012年9月25日 7:39 | www.facebook.com |
| 通訊録         | 210.60.153.17             | 2012年0月23日7.30             | www.facebook.com |
| 地址          | 210.69.153.17             | 2012年0月13日10.21            | www.facebook.com |
| 你管理的應用      | 115 43 121 98             | 2012年6月10日 8:52            | www.facebook.com |
|             | 210.69.153.17             | 2012年5月30日 17:32           | www.facebook.com |
| 你官理的專貝      | 119.14.65.80              | 2012年5月26日 8:11            |                  |
| 管理紀錄        | 119.14.65.80              | 2012年5月23日 9:30            | www.facebook.com |
| 廣告點墼        | 210.69.153.17             | 2012年5月5日 2:25             | www.facebook.com |
| A do Topico | 119.14.68.58              | 2012年4月28日 8:51            |                  |
| Aus Topics  | 119.14.68.58              | 2012年4月27日 8:12            |                  |
| 別名          | 119.14.68.58              | 2012年4月26日 7:09            |                  |
| 應用程式        | 119.14.68.58              | 2012年4月25日 4:52            |                  |
|             | 119.14.68.58              | 2012年4月24日 5:15            |                  |
| 生日能見度       | 119.14.68.58              | 2012年4月23日 8:08            |                  |
| 城市與家鄉資料     | <mark>119.14.68.58</mark> | 2012年4月22日 8:08            |                  |
| 省弊          | 119.14.68.58              | 2012年4月21日 3:04            |                  |
| A.0         | 119.14.68.58              | 2012年4月20日 5:13            |                  |